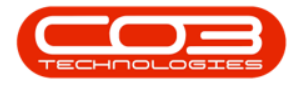

We are currently updating our site; thank you for your patience.

## MAINTENANCE

## WORK REQUESTS - VIEW A WORK REQUEST

Work requests are instructions for work to be done, which can then be checked by a technical / service manager and approved or rejected as required.

Ribbon Access: Maintenance / Projects > Work Requests

| 4  | Ŧ          |           |                   |               | Ins                  | tructions - | BPO: Version            | 2.5.0.4 - Exa            | mple Company             | v2.5.0.0    |       |         |           | - <b>- x</b> |
|----|------------|-----------|-------------------|---------------|----------------------|-------------|-------------------------|--------------------------|--------------------------|-------------|-------|---------|-----------|--------------|
| 1  |            | Equipmen  | t / Locations     | Contract      | Finance / HR         | Inventory   | Maintenan               | ce / Projects            | Manufacturing            | Procurement | Sales | Service | Reporting | Utilities    |
|    | •          | Ì         |                   | Ê             |                      | 1=          |                         |                          | 2                        |             |       |         |           |              |
| Ir | structions | Tasks     | Generate<br>Tasks | Work Requests | Maintenance<br>Radar | Projects    | Standard<br>Methodology | Work Order<br>Allocation | Technician<br>Allocation |             |       |         |           |              |
|    | Pre        | ventative |                   | Reactive      | Radar 4              |             | Proj                    | ects                     | 4                        |             |       |         |           |              |

- 1. The Work Requests listing screen will be displayed,
- 2. Select the **Site** where the work request was created.
  - The example has **Durban** selected.
- 3. You can only view work requests with all Statuses.
- 4. Select the **row** of the work request you wish to view.
- 5. Click on View.

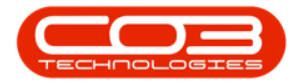

| Add Edit<br>Mainte                           | Delete View Save Layout Work             | Approve Declin<br>Process | e Export     | Print<br>2<br>Print | Open<br>⊿ | Current        | 3              |             |             |
|----------------------------------------------|------------------------------------------|---------------------------|--------------|---------------------|-----------|----------------|----------------|-------------|-------------|
| WRCode                                       | Description                              |                           | WOType       | Status              | Priority  | AssigneeNumber | EmployeeNumber | RequestDate | RequestTime |
| n <b>O</b> c                                 | 4 <b>0</b> 4                             |                           | # <b>I</b> C | R C                 | -         | 8 🗖 C          | 8 🖬 C          | =           | R C         |
| WR0000039                                    | Work Request test v2.1.0.5               |                           | DR           | 0                   | 2         | 2 MUD001       | MUD001         | 22/05/2017  | 00:00:00    |
| WR0000040                                    | Work Request v2.1.0.5                    |                           | DR           | 0                   | 2         | 2 MUD001       | MUD001         | 22/05/2017  | 10:22:56    |
| WR0000042                                    | test work request with end date before s | tart date                 | DR           | 0                   | 2         | 2 DUT001       | DUT001         | 07/06/2017  | 16:23:00    |
| WR0000043 Test scheduled start and end dates |                                          |                           | DR           | 0                   | 2         | 2 DUT001       | DUT001         | 14/06/2017  | 10:05:30    |
| WR0000049                                    | DR                                       | 0                         | 2            | 2 DUT001            | DUT001    | 23/11/2017     | 12:05:28       |             |             |
| WR0000050                                    | Test work request                        |                           | INSP         | 0                   | 2         | 2 DUT001       | DUT001         | 28/11/2017  | 09:16:55    |
| WD000F000                                    | Pollers need replacing                   |                           | PR           | 0                   | 3         | 8 KES001       | SHA001         | 11/11/2021  | 15:54:00    |
| WR0005000                                    | Kolici 3 freed repideing                 |                           |              |                     |           |                |                |             |             |

6. The **View Work Requests - WR[**work request numbers] screen will be displayed.

**Note** that this is a view only screen and no changes can be made to the work request from here.

7. Click on **Back** to return to the **Work Request** listing screen.

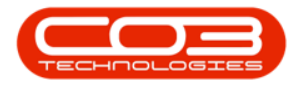

| Sit                                                          | e Durban<br>n Rollers need replacing    | *              | Statı<br>WO Typ<br>Assigned T          | e Parts Requirement Julanda Kessler    | v<br>v       | • |   |    |
|--------------------------------------------------------------|-----------------------------------------|----------------|----------------------------------------|----------------------------------------|--------------|---|---|----|
| Priorit                                                      | y 3 🗍 *                                 | Ŧ              | Scheduled Sta<br>Scheduled En          | rt 29/11/2021 •<br>d 29/11/2021 •      |              |   |   |    |
| Requestor Type   Employee  Custo  Requestor  Belinda Sharman |                                         | r<br>*         | - Work Request Item<br>Functional Loca | tion O Equipm                          | ent 💿        |   |   |    |
| Request Dat<br>Billabl<br>Project Reference                  | e 11/11/2021 • 15:54:00<br>e PR30000408 | 121 • 15:54:00 |                                        | m 478-1011<br>Corder a second spare se | t of rollers |   |   |    |
| Project Descriptio                                           | n Maintenance Project - SP400           |                |                                        |                                        | ¥            |   |   |    |
| ag a column header i                                         |                                         | NatioDate      | Note:Terr                              |                                        | Chatra       |   | / | -/ |
| WR0005000 Tak                                                | =<br>e spare set of rollers to customer | 11/11/2021     | 16:11:22 Juland                        | a Kessler                              | A            |   |   |    |

MNU.002.007